High Arcal Drive, Sedgley, Dudley, West Midlands, DY3 IBP T: 01902 677754 E: info@beaconhillacademy.org.uk W: www.beaconhillacademy.org.uk Principal: Sukhjot Dhami

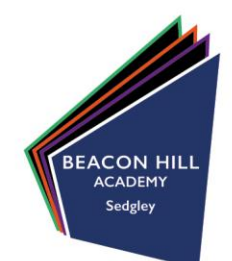

27<sup>th</sup> November 2020

Dear Parent / Carer,

#### Year 11 Parents Evening

I hope you and your family are well and keeping safe in these uncertain times.

I write to provide you with information regarding our forthcoming Year II parent/carer meetings. Due to the current climate and the importance of our COVID safety measures, we are unable to hold a traditional Year II parent/carer evening.

We are committed to providing parents/carers with an important update about your child's progress. As an alternative to a traditional parents evening, we would like to offer parents/carers the opportunity to discuss their child's progress via telephone with subject staff.

Given the current restrictions we intend to hold these meetings over two weeks:

- Thursday 3rd December: Maths, English and Science
- Thursday 10th December 2020: Non-Core (all other subjects)

For information on how to book your appointments, please see the instructions overleaf. You will need to follow these instructions through twice – once for core subject week and once for non-core week.

Thank you in advance for your understanding and cooperation and we look forward to speaking with you soon.

Yours faithfully

Mr S Dhami Principal

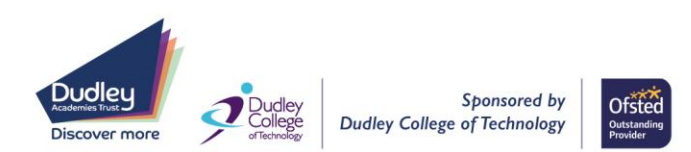

### Parents' Guide for Booking Appointments

Browse to https://beaconhillacademy.schoolcloud.co.uk/

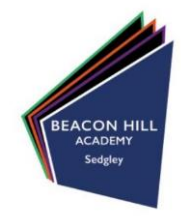

| Title                                         | First Name             | Sumame           |
|-----------------------------------------------|------------------------|------------------|
| Mrs •                                         | Rachael                | Abbot            |
| Email                                         |                        | Confirm Email    |
|                                               |                        |                  |
| rabbol4@gmail.o                               | om<br>tails            | rabbol4@gmal.com |
| rabbol4@gmail.c<br>Student's De<br>First Name | om<br>tails<br>Surname | rabbol4@gmat.com |

Click a date to continue Thursday, 16th Marc

iday, 17th March

#### Step 1: Login

Fill out the details on the page then click the Log In button.

A confirmation of your appointments will be sent to the email address you provide.

#### Step 2: Select Parents' Evening

Click on the date you wish to book.

Unable to make all of the dates listed? Click I'm unable to attend.

| Seler | t how you'd like to book your appointments using the option below, and then hit Next. |
|-------|---------------------------------------------------------------------------------------|
| •     | Automatic                                                                             |
|       | Automatically book the best possible times based on your availability                 |
| 0     | Manual                                                                                |
|       | Choose the time you would like to see each teacher                                    |

## the times to book with each teacher, choose *Manual*. Then press *Next*.

Step 4: Choose Teachers

Step 3: Select Booking Mode

We recommend choosing the automatic booking mode when browsing on a mobile device.

If you chose the automatic booking mode, drag the sliders at the top of the

Choose Automatic if you'd like the system to suggest the shortest possible appointment schedule based on the times you're available to attend. To pick

# Choose Teachers If there is a teacher you do not wish to see, please untick them before you continue. Ben Abbot Mr J Brown SDACO Mrs A Wheeler Class 11A Continue to Book Ageountments

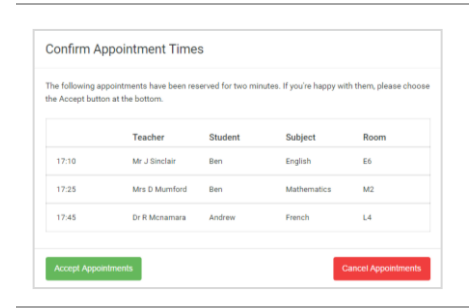

#### Mr J Brown SENCO (A2) Ben Miss B Patel Class 10E (H3) Andrew Mrs A Wheeler Class 11A (L1) Ben 16:30 ✓ 16:50 + 17:00 +

#### Select the teachers you'd like to book appointments with. A green tick indicates

they're selected. To de-select, click on their name.

#### Step 5a (Automatic): Book Appointments

screen to indicate the earliest and latest you can attend.

If you chose the automatic booking mode, you'll see provisional appointments which are held for 2 minutes. To keep them, choose Accept at the bottom left.

If it wasn't possible to book every selected teacher during the times you are able to attend, you can either adjust the teachers you wish to meet with and try again, or switch to manual booking mode (Step 5b).

#### Step 5b (Manual): Book Appointments

Click any of the green cells to make an appointment. Blue cells signify where you already have an appointment. Grey cells are unavailable.

To change an appointment, delete the original by hovering over the blue box and clicking *Delete*. Then choose an alternate time.

You can optionally leave a message for the teacher to say what you'd like to discuss, or raise anything beforehand.

Once you're finished booking all appointments, at the top of the page in the alert box, press *click here* to finish the booking process.

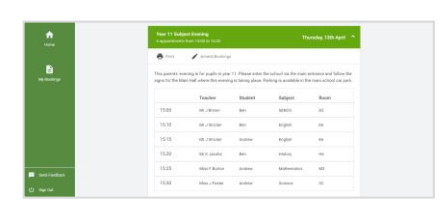

#### Step 6: Finished

All your bookings now appear on the My Bookings page. An email confirmation has been sent and you can also print appointments by pressing *Print*. Click *Subscribe to Calendar* to add these and any future bookings to your calendar.

To change your appointments, click on Amend Bookings.